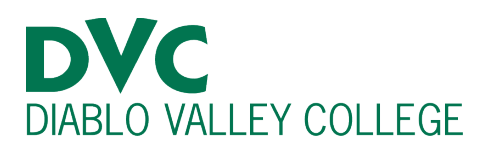

# How do I change my home college?

### **Step 1:**

Go to <u>http://m.4cd.edu</u> (or use the InSite app) and sign in using your DVC username and password.

### **Step 2:**

When logged into InSite, Select the "Graduation" tile or the "Education Plan" tile.

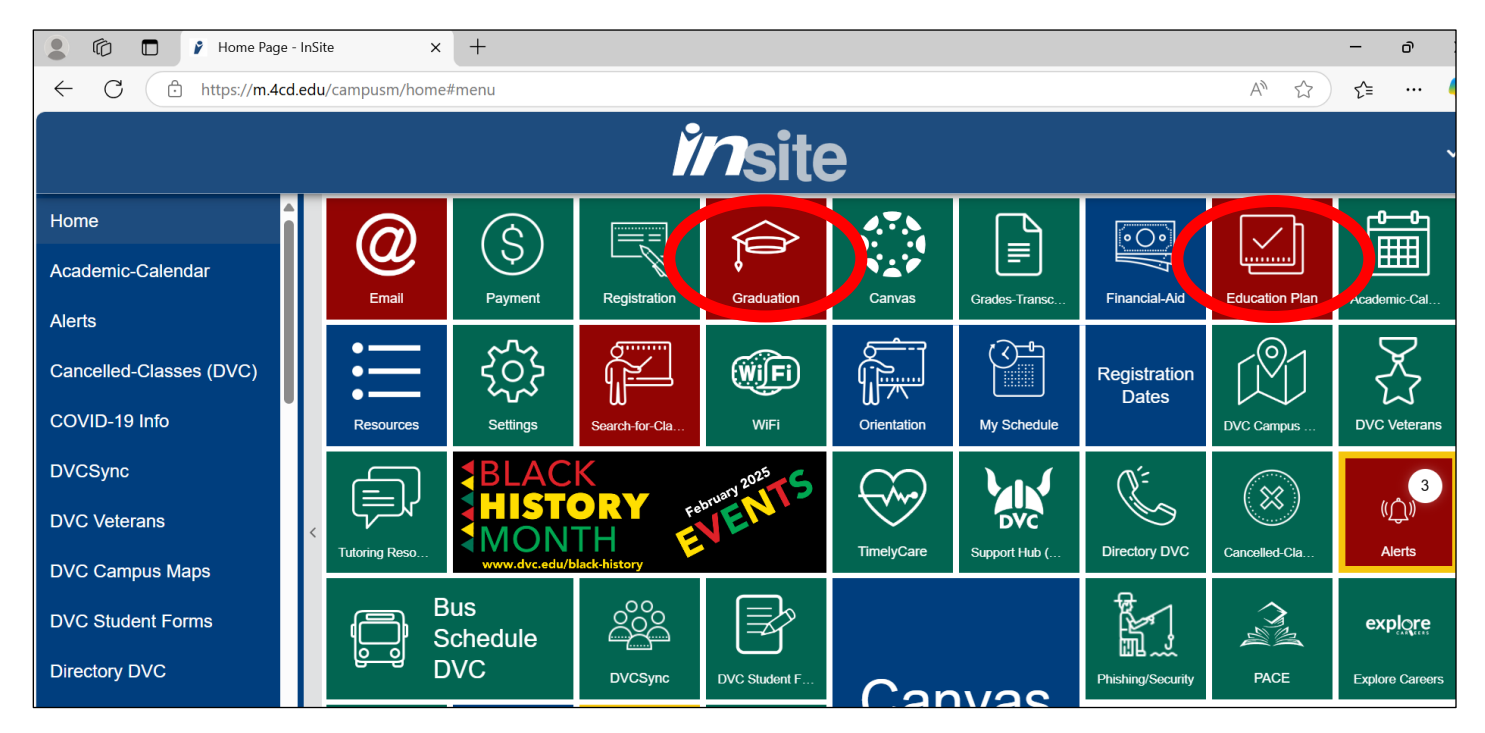

Then, select "Change My Major" (Graduation Tile) or "Change My Major, Home College or Educational Goal" (Education Plan).

| ome / Gra | dustion | Insite                                                                                |   |          |
|-----------|---------|---------------------------------------------------------------------------------------|---|----------|
|           | :=      | Petition for Degree or Certificate<br>Submit a Petition for Degree and/or Certificate | > |          |
|           | :=      | Degree and/or Certificate Status<br>View the Status of your Petition                  | > | <u>(</u> |
|           | :=      | Change My Major<br>Manage your Home College and Primary Major                         | > |          |

| / Education Pi | an                                                                                                    |   |
|----------------|----------------------------------------------------------------------------------------------------|---|
| :=             | Education Plan<br>Create, View and Modify your Education Plan                                                 | > |
| :=             | Register & Drop<br>Register from your Education Plan, Add a Class, Drop a Class, Late Add, Search for Classes | > |
| :=             | My Progress<br>Review progress towards your educational goal                                                  | > |
| :=             | Placement Results<br>View your self-guided placement results and assessment scores                            | > |
| :=             | Schedule Counselor Appointment<br>Access the counseling appointment options for your college                  | > |
| :=             | Change my Major, Home College or Educational Goal<br>Change your primary major or your home college           | > |

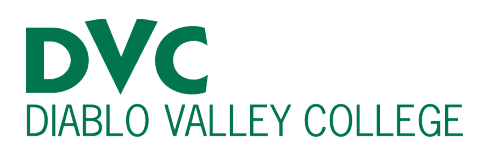

## <u>Step 3:</u>

You will then see a menu with four options.

Select "Update Your Primary Campus Location."

|                   | <i>in</i> site                      |  |
|-------------------|-------------------------------------|--|
| Select one of the | e following                         |  |
|                   | Petition for Degree or Certificate  |  |
|                   | Update Your Primary Campus Location |  |
|                   | Update Your Primary Major           |  |
|                   | Manage Your Additional Majors       |  |
|                   |                                     |  |
|                   |                                     |  |

#### <u>Step 4:</u>

You will be redirected to a page with your student ID number, name, and a box containing a drop-down menu.

To change your home college, select your desired college from the drop-down menu.

Then, click "Submit."

| <i>in</i> site |
|----------------|
| ocation        |
|                |
|                |
|                |
|                |
|                |